# Naking<br/>a<br/>biotectorabiotectorbiotectorbiotectorbiotectorbiotector

ALA Teacher Guide 7

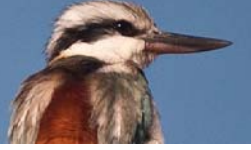

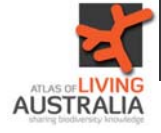

Begin at the Atlas of Living Australia homepage. Select "Mapping & analysis".

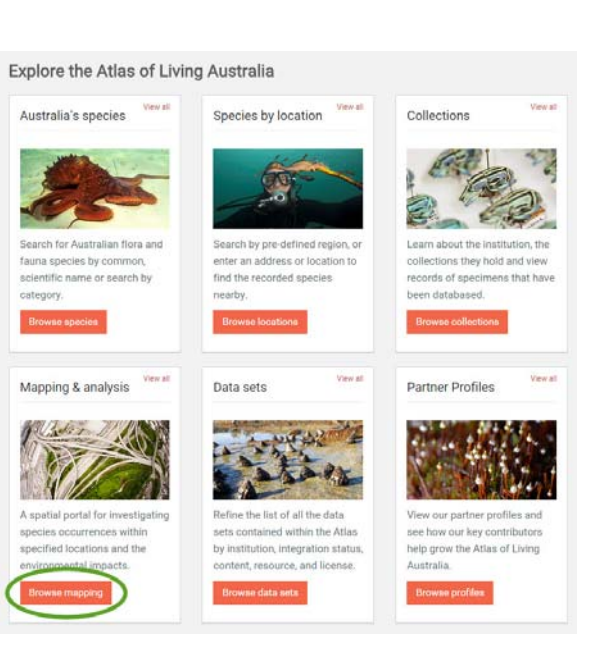

Click on "Tools", then "Scatterplot".

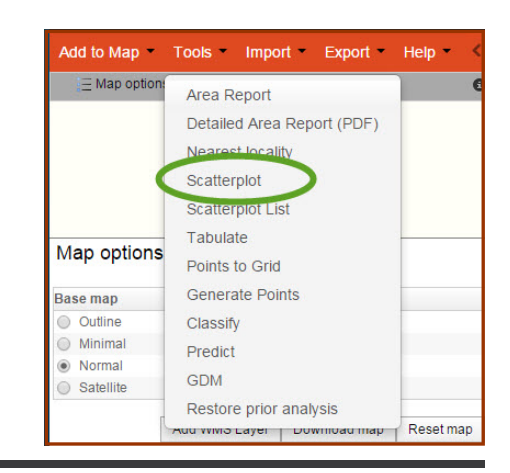

Selecting "Current extent" limits the action to what you can see on the map. If you are zoomed in, the points will only show for that area on the screen.

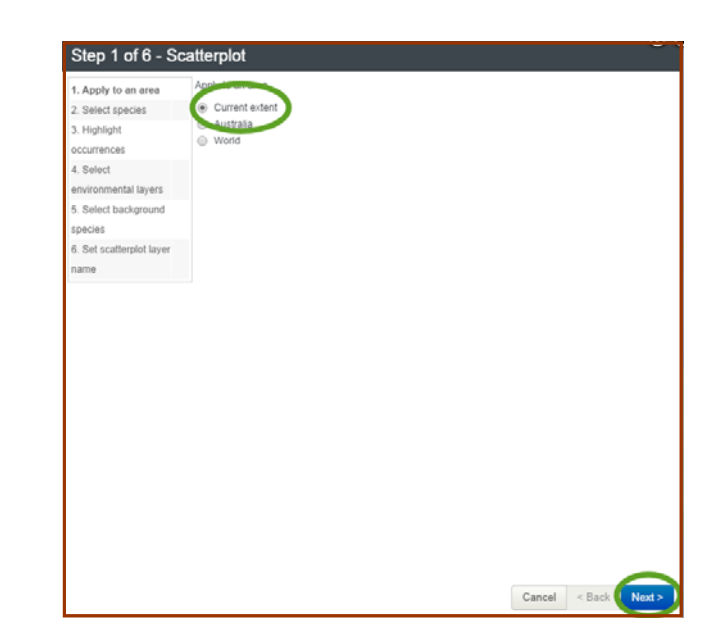

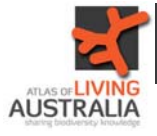

Type the species or common name in the box and click on it in the list when it appears. Then select "Next"

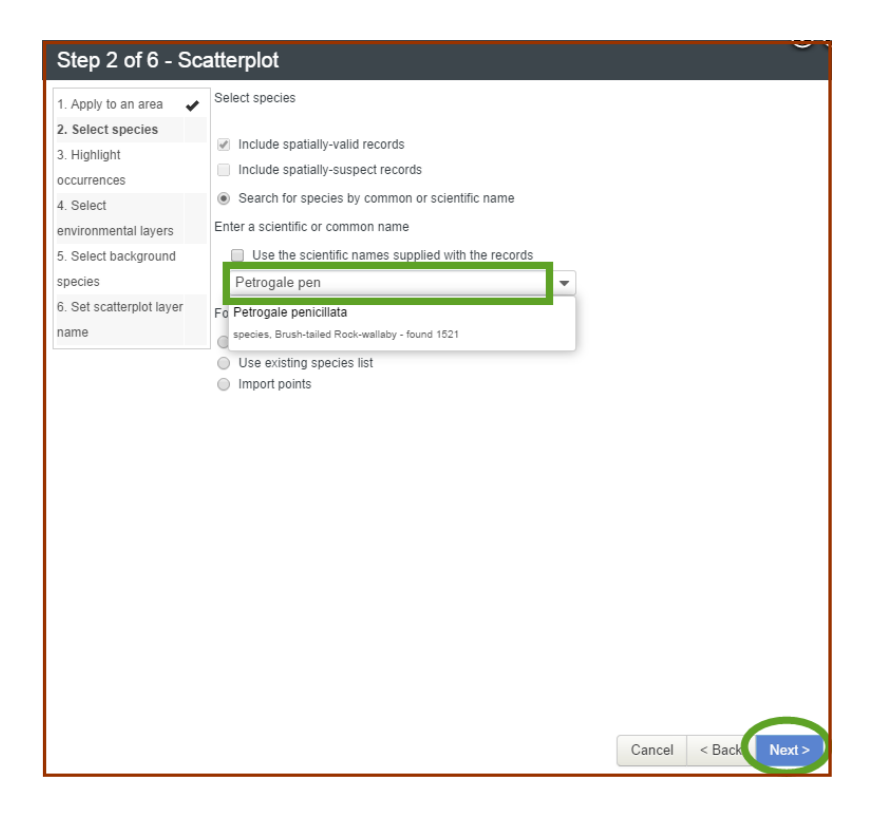

Click again on "Current extent", then click "Next"

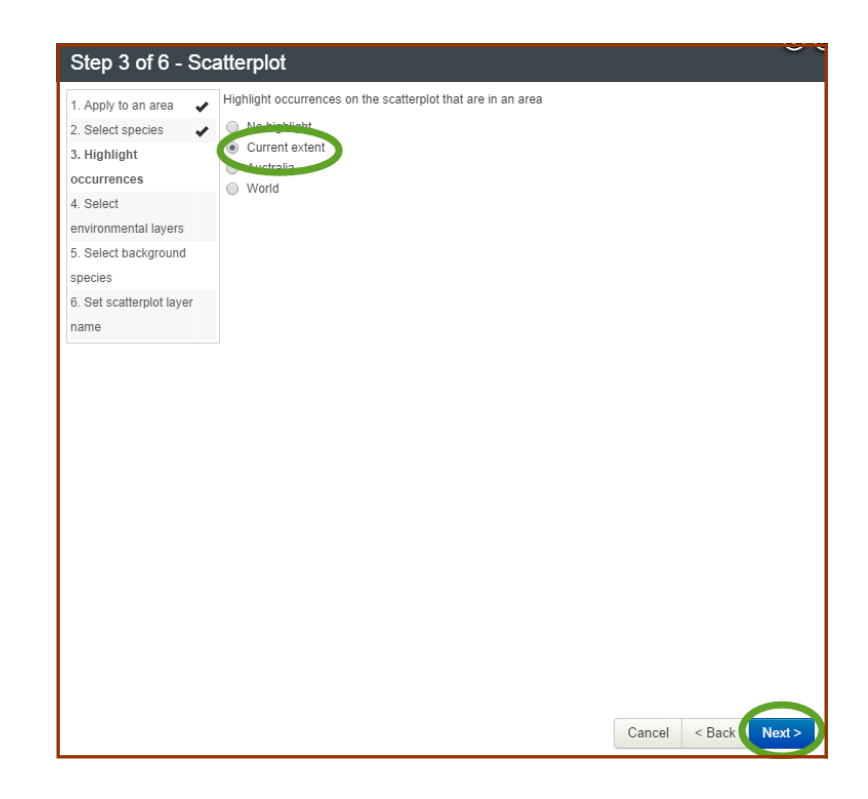

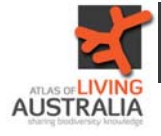

Select two layers for the axes of your scatter plot. There are many layers to choose from. A few simple ones are Elevation, Mean Annual Temperature and Mean Annual Rainfall. Having chosen relevant layers, click 'Next'.

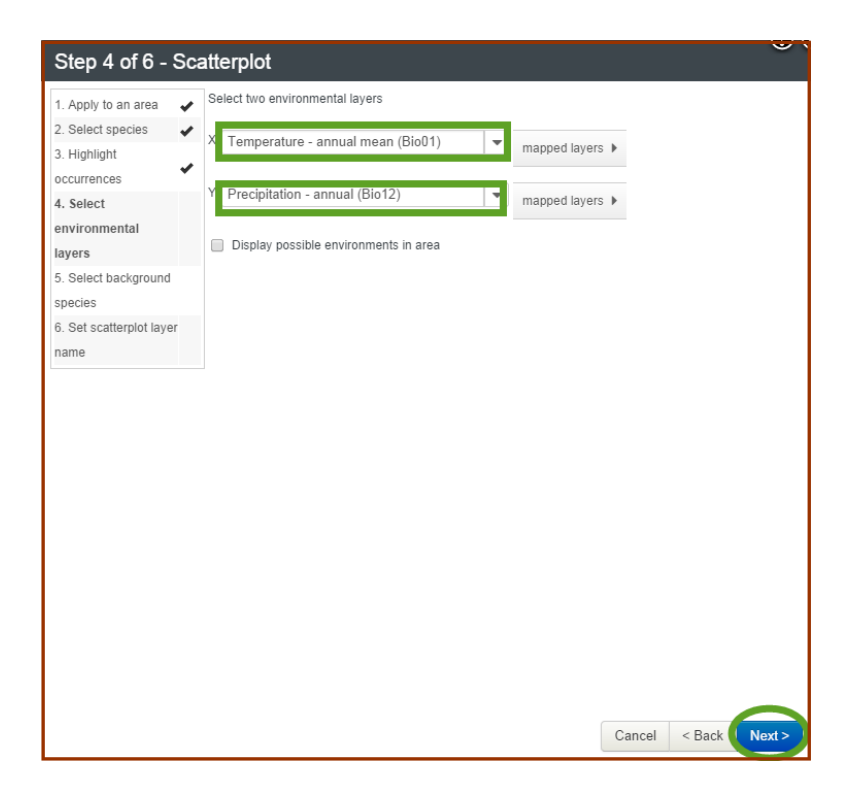

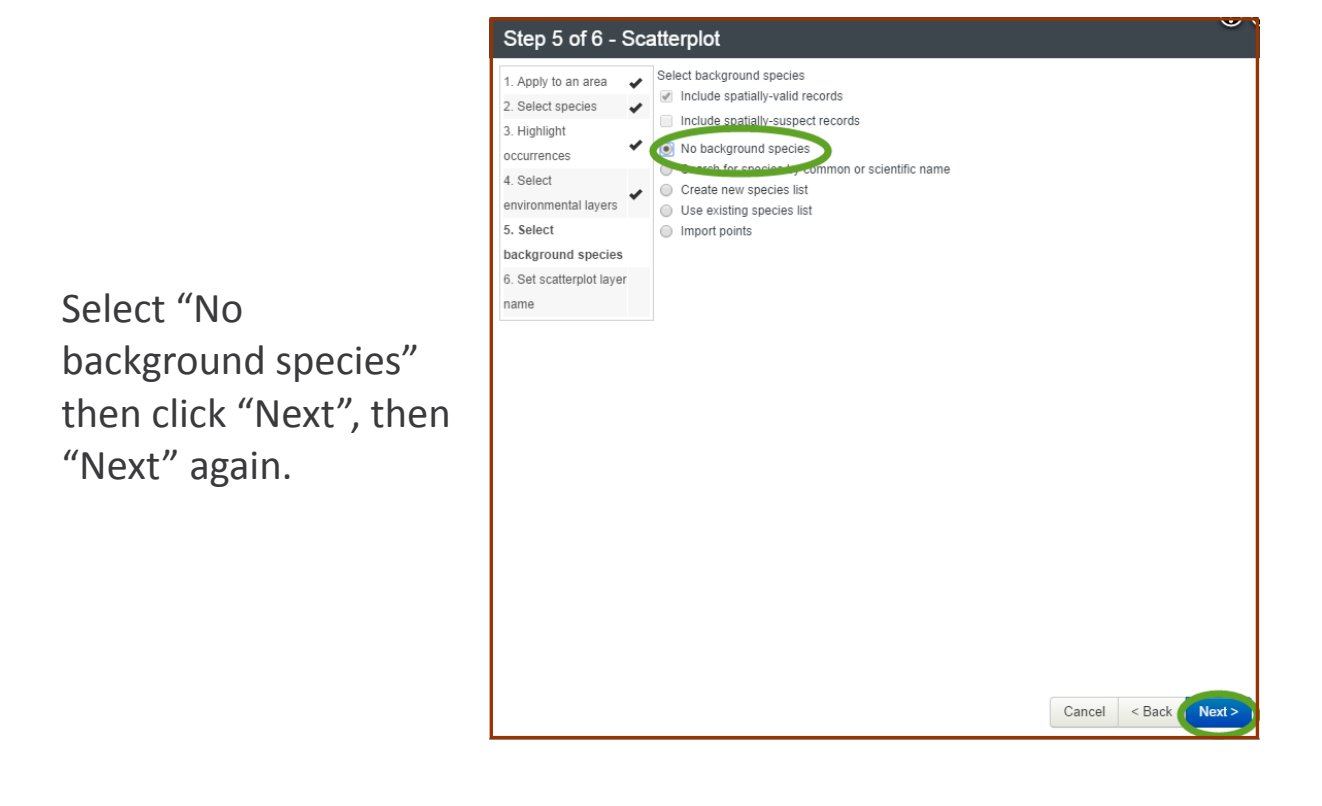

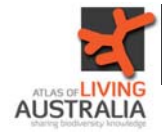

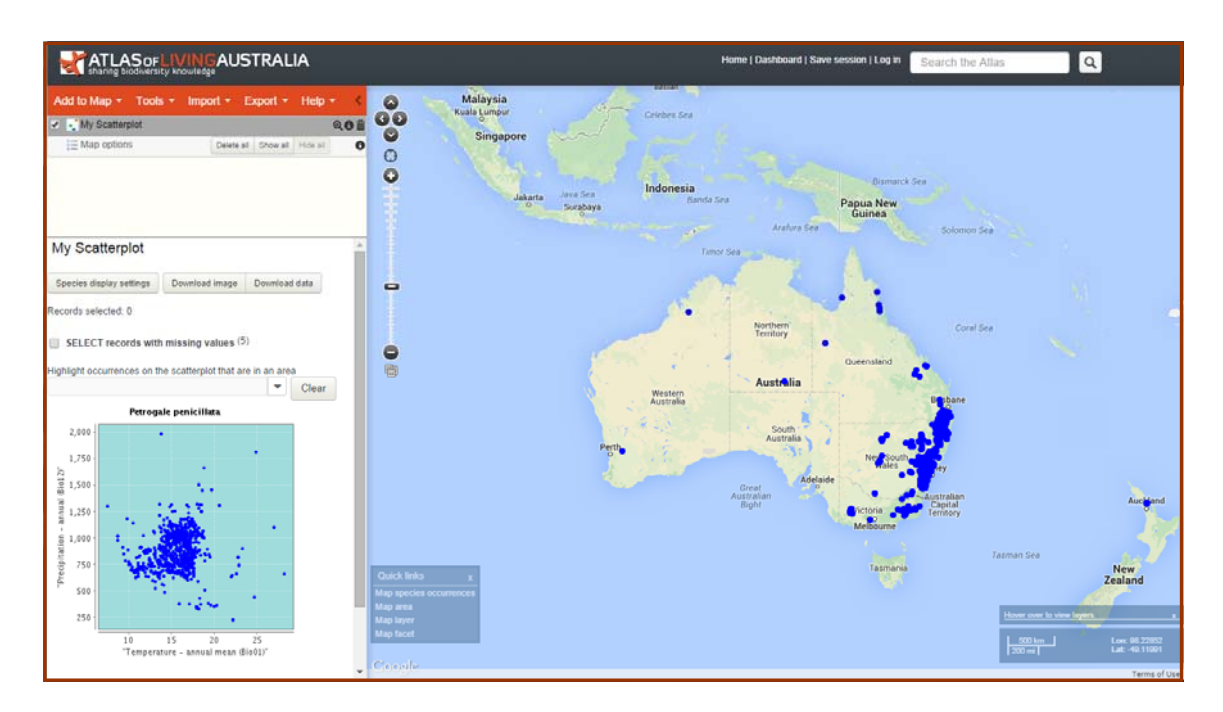

Your scatter plot will then appear to the left of the species distribution map .

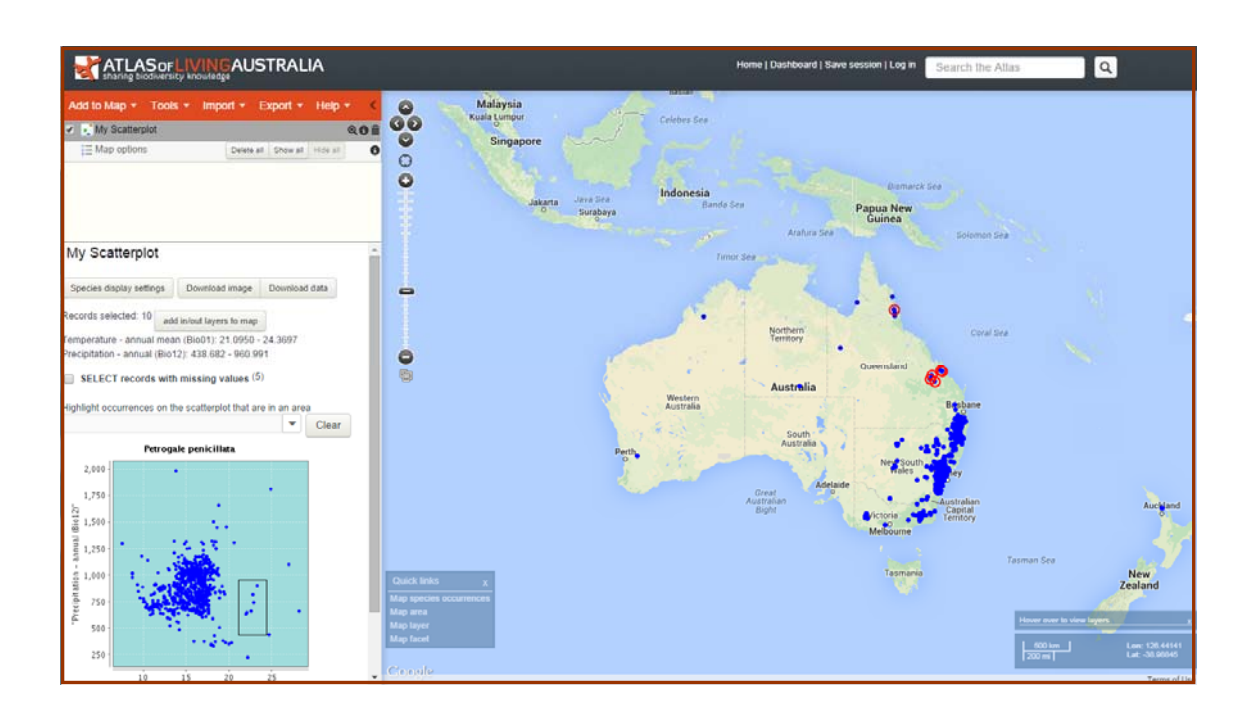

On the scatter plot, you can draw a box around certain points, and those points will be highlighted on the adjacent map

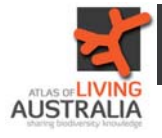

If you go back a few steps, you can choose to select a background species for your scatter plot.

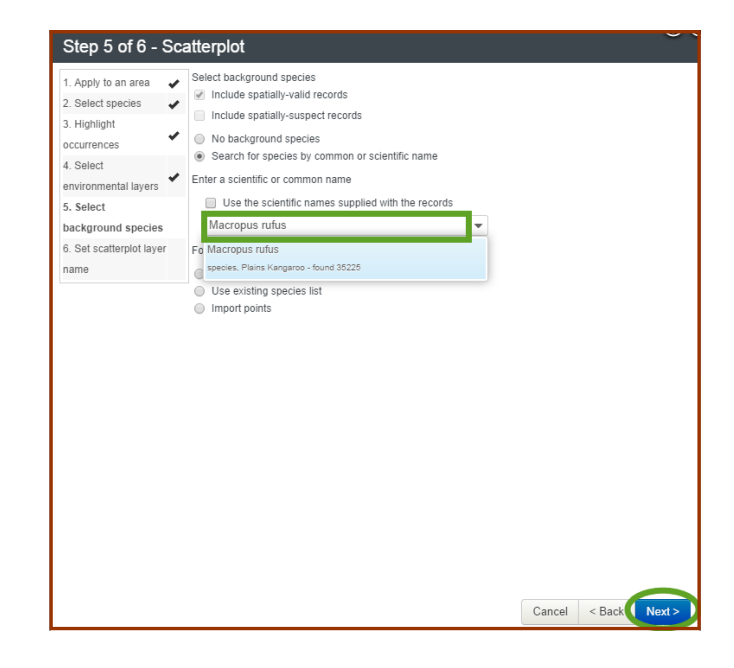

The adjacent map will look the same, but the scatter plot has a light pink colour in the background, which is the matching distributions of the chosen background species.

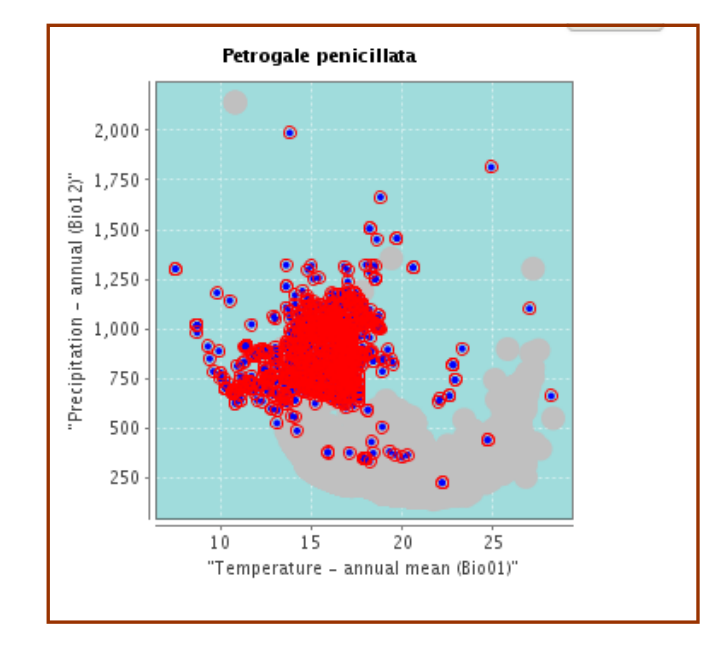